Caminho: <u>Catálogo> Avaliações</u>

Referência: FEC05

×

Versão: 2016.8.29

**Como Funciona:** Esta tela é utilizada para habilitar a avaliação feita nos produtos pelos clientes.

Para isso, acesse o caminho acima e o painel abrirá a página abaixo:

| I :: <u>Avaliações</u> |                   |               |              |                        |                             |
|------------------------|-------------------|---------------|--------------|------------------------|-----------------------------|
| Produto                | Autor             | Classificação | Situação     | Data de cadastro 🔺     | Insenr Excluir              |
| DISPOSITIVO            | Caroline Mesquita | 5             | Desabilitado | 12/09/2016             | [Editar                     |
|                        |                   |               |              | Exibindo de <b>1 a</b> | 1 do total de 1   1 Páginar |
|                        |                   |               |              | Exibindo de 1 a 1      | 1 do total de 1   1 Página  |
|                        |                   |               |              | Exibindo de 1 a 1      | 1 do total de 1   1 Página  |

Eutura Sistemas © 2009-2016 Todos os direitos reservados. Versão 1.5.6

Nesta tela ficará armazenada todas as avaliações feitas em produtos.

Para habilitá-las no e-commerce, clique em *Editar* e o painel abrirá a página abaixo:

|                            | ιςλο                                                    | 🔒 Você está conectado como futura |
|----------------------------|---------------------------------------------------------|-----------------------------------|
| Painel de controle Catálog | po Extensões Vendas Sistema Relatórios Ajuda Meus Dados | Ver sua loja Sair                 |
| Principal :: Avaliações    |                                                         |                                   |
| Avaliações                 |                                                         | Salvar Cancelar                   |
| * Autor:                   | Caroline Mesquita                                       |                                   |
| Produto:                   | DISPOSITIVO                                             |                                   |
| * Texto:                   | Excelente produto, recomendo!                           |                                   |
| Classificação:             | Ruim 🔍 🔍 🔍 🖲 🖲 Bom                                      |                                   |
| Situação:                  | Desabilitado 🔻                                          |                                   |
|                            |                                                         |                                   |

<u>Futura Sistemas</u> © 2009-2016 Todos os direitos reservados. Versão 1.5.6

Nesta tela ficará todas as informações de avaliação descrita pelo cliente, caso necessário é possível efetuar alterações.

Para deixar disponível na página do produto, modifique o campo *Situação* para *Habilitado*, clique em *Salvar* e a avaliação aparecerá no produto, conforme mostra imagem abaixo:

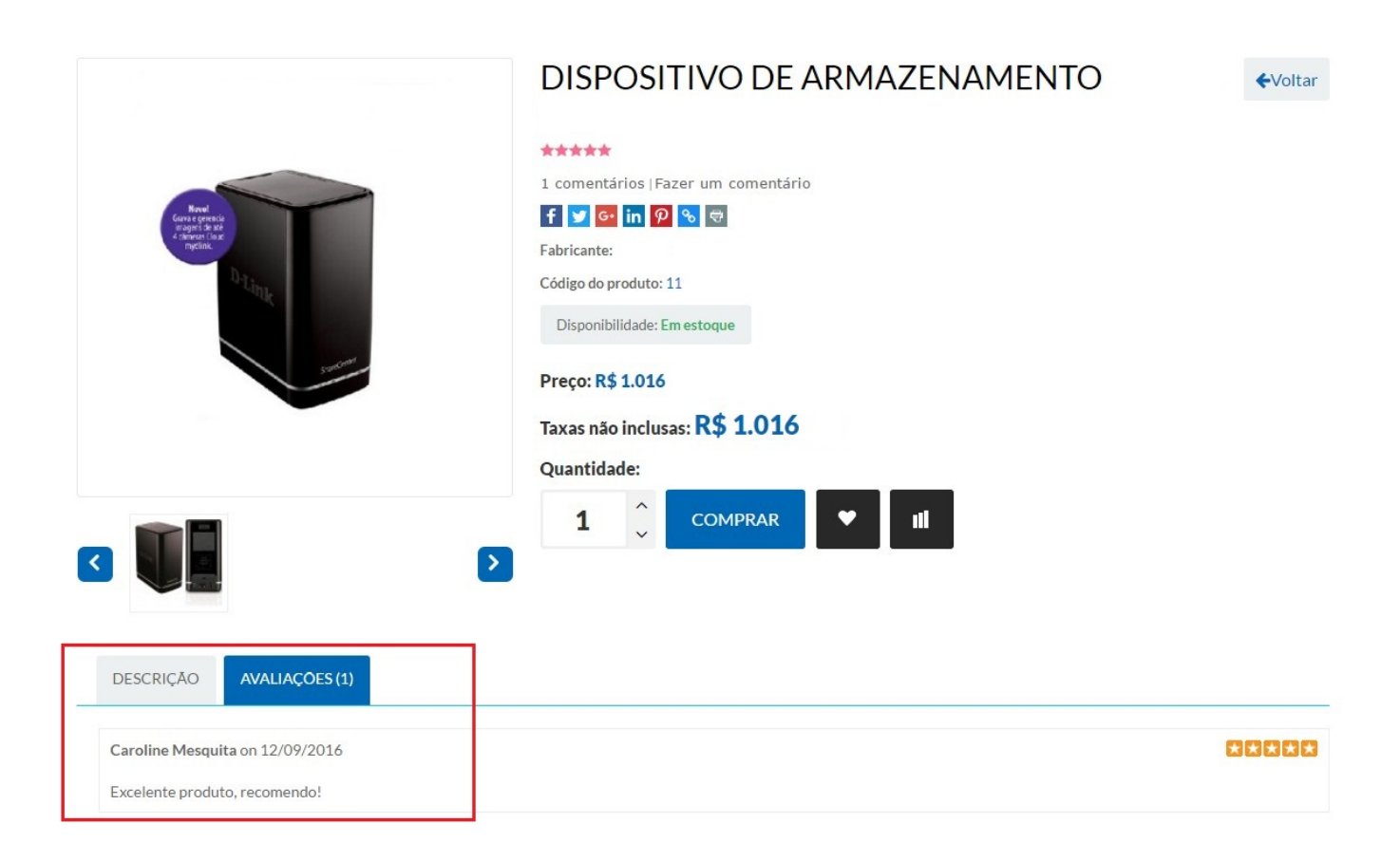